## LAMPIRAN

## Cara Menjalankan Sistem

Untuk menjalankan program aplikasi sistem pendaftaran dan presensi vaksin adalah sebagai berikut:

- 1. Buka XAMPP, aktifkan server apache dan MySQL dengan cara klik start
- 2. Sharing Mini Thermal Printer POS-58 dengan laptop menggunakan Bluetooth
- 3. Koneksikan laptop dengan barcode scanner
- 4. Buka browser dan masukkan alamat http://localhost/user-vaksin/
- 5. Pada halaman klik tombol daftar, kemudian akan muncul form pendaftaran peserta. Masukkan data peserta nik, nama, dan instansi kemudian pilih jadwal vaksin pertama, jadwal vaksin kedua dan booster akan otomatis muncul setelah memilih jadwal vaksin pertama. Setelah selesai mengisikan data klik tombol daftar.
- 6. Setelah data di submit maka akan muncul data yang baru saja di inputkan setelah itu klik tombol cetak untuk mengunduh e-tiket.
- Untuk masuk sistem penyelenggara, buka browser dan masukkan alamat <u>http://localhost/ta-vaksin/</u>
- 8. Pada halaman awal akan muncul dashboard, kemudian klik menu data peserta. Setelah masuk halaman data peserta, arahkan kursor pada bagian pencarian kemudian scan QR Code yang ada di E-tiket. Setelah data peserta yang dicari muncul klik tombol dengan icon centang kemudian klik tombol submit, maka data akan tersimpan dalam data status vaksin 1, untuk mencetak no antrian klik tombol dengan icon print.